## Istituto Comprensivo Statale "N. Iannaccone" di Lioni (AV)

## Visualizzazione e stampa pagella primo e secondo quadrimestre

1) Accedere al PORTALE ARGO dal sito dell'Istituto comprensivo di Lioni https://www.iclioni.it e cliccare su "**Accesso famiglie**"

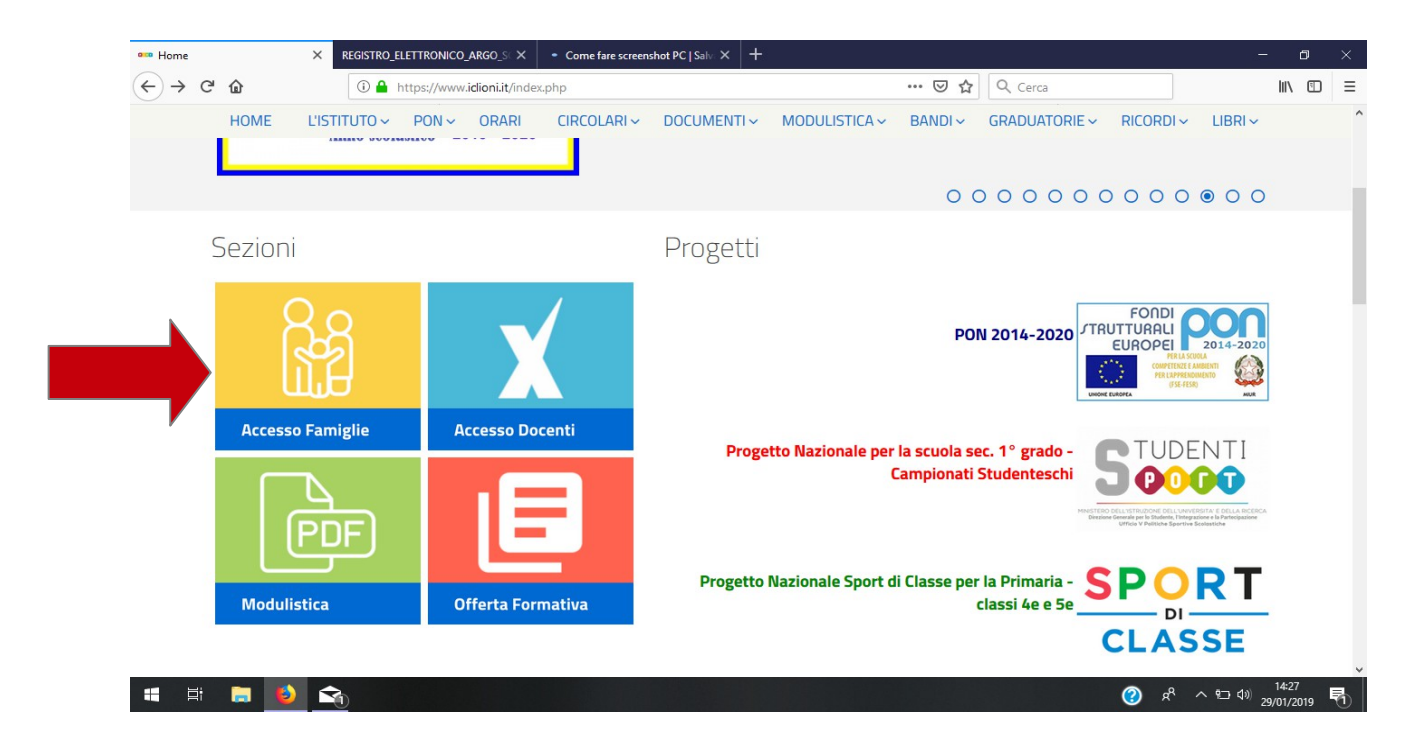

2) Inserire nome utente e password

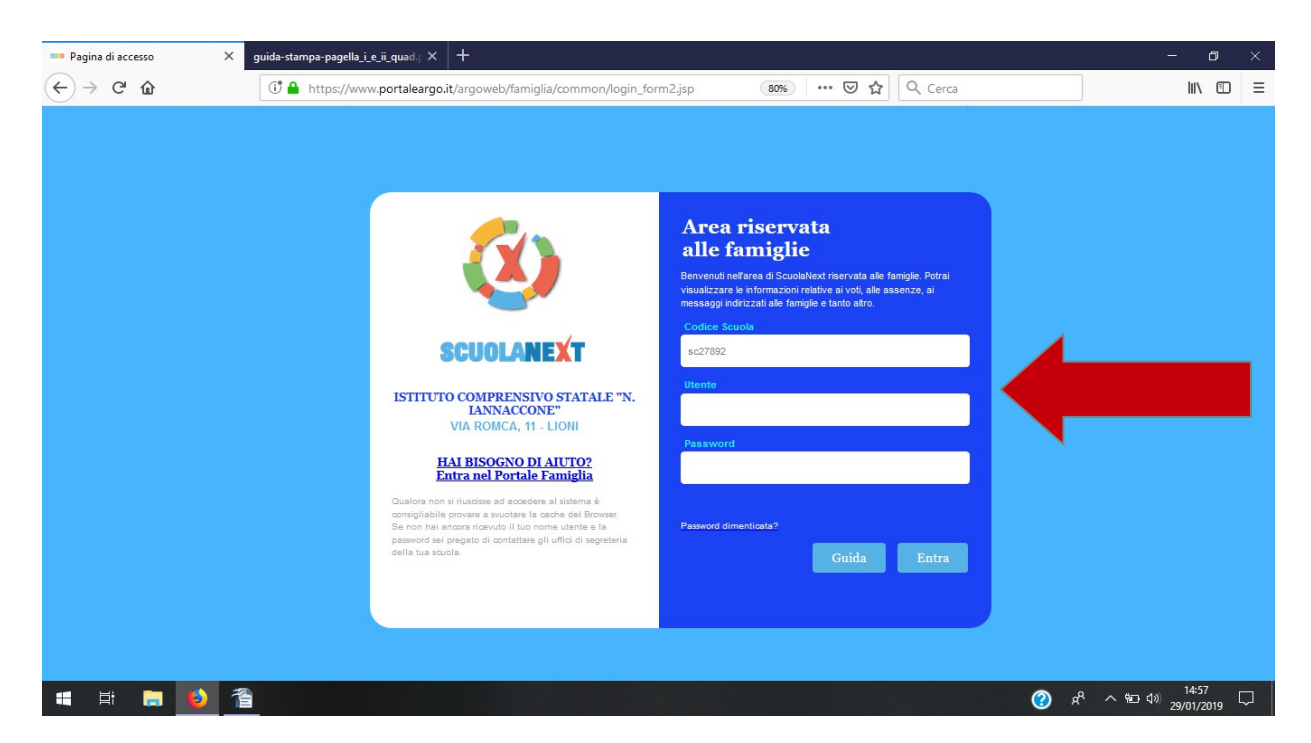

3) Cliccare sull'icona evidenziata per la visualizzazione della pagella relative al primo o al secondo quadrimestre.

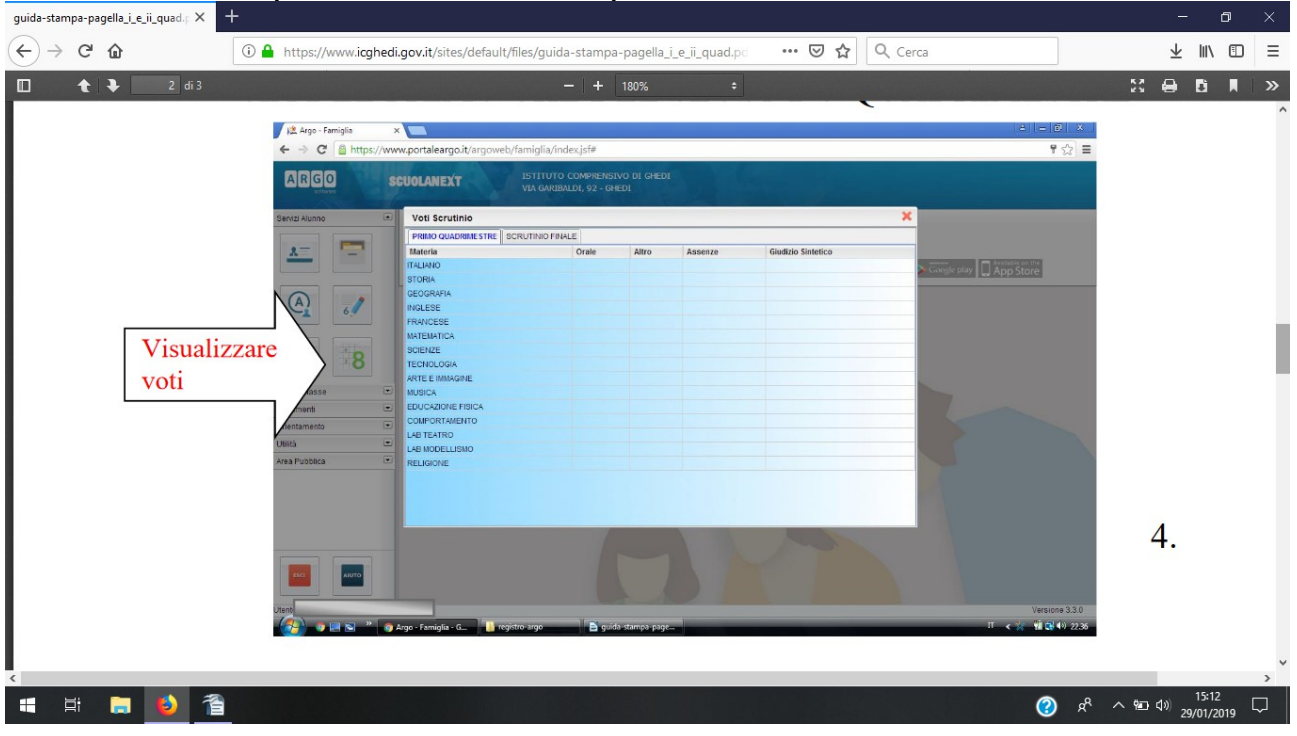

4) Per stampare la pagella selezionare la sezione **"Documenti"** a sinistra dello schermo e selezionare l'icona relativa al pagellino (**Pag.**) **scritta in blu**. Selezionando l'ultima icona si potrà visualizzare la scheda di Religione.

| guida-stampa-pagella_i_e_ii_quad.p X | +                                                                                        |                         | - 0 ×                               |
|--------------------------------------|------------------------------------------------------------------------------------------|-------------------------|-------------------------------------|
| $\leftrightarrow$ > C $$             | (1) A https://www.icghedi.gov.it/sites/default/files/guida-stampa-pagella_i_e_ii_quad.po | 🗵 🗘 Cerca               | ± m ⊡ ≡                             |
| 🔲 🛧 🕨 2 di 3                         | - + 180% ÷                                                                               |                         | 21 🖨 🖪 🔳 »                          |
|                                      |                                                                                          | Documenti Pag. Pag. Rel |                                     |
|                                      |                                                                                          |                         | _                                   |
| <                                    |                                                                                          |                         | ×                                   |
| 🛋 😫 📒 🚺 🖀                            |                                                                                          | <b>?</b> ,              | x <sup>R</sup> ∧ 9⊡ ⊄» 29/01/2019 🖓 |

**5)** Dopo aver confermato la "**presa visione**" si può scaricare il pagellino in formato pdf per conservarlo oppure selezionare la voce "**stampa".** 

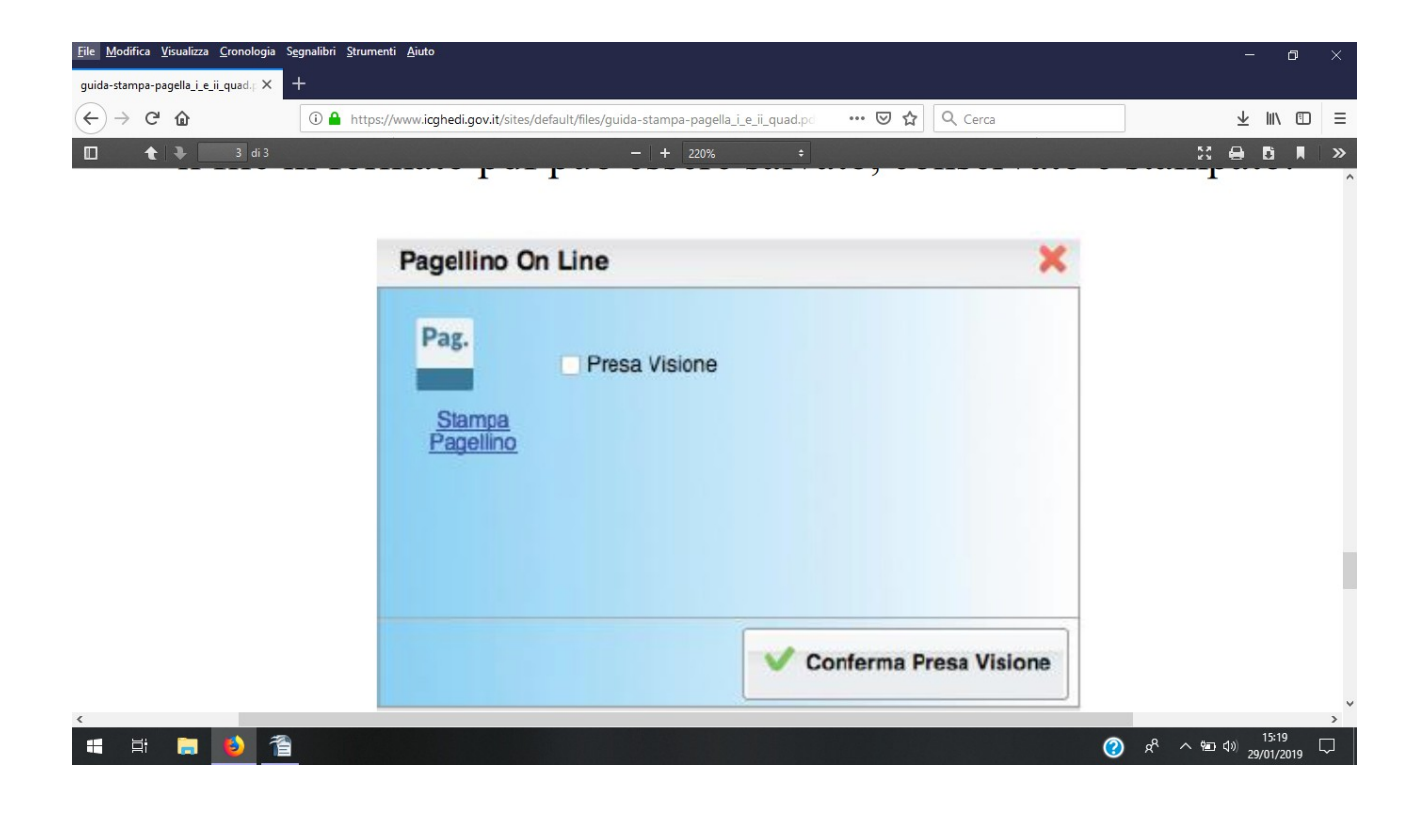